# Regisztráció a SCOPUS katalogizáló adatbázisban

Használati útmutató

Készítette: Dr. Sasvári Péter és Urbanovics Anna

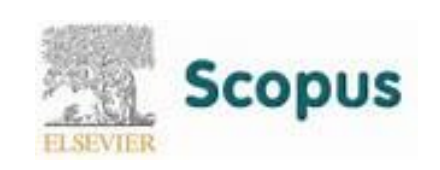

#### Bevezetés

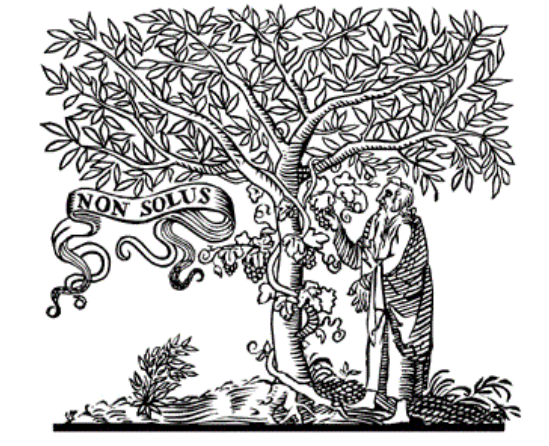

#### ELSEVIER

- A Scopus (www.scopus.com) a világ legnagyobb tudományos absztrakt és hivatkozási adatbázisa, amely lehetővé teszi a tudományos publikációk követését, elemzését és megjelenítését.
- Az adatbázis 70 millió rekordot, közel 22 ezer folyóiratot, 90 ezer konferencia közleményt és 120 ezer könyvet tartalmaz
- A Scopus szolgáltatásait csak előfizetők gépeiről lehet elérni. Tetszőleges gépről csak részleges szolgáltatás működik.
- Scopus azonosítóval akkor rendelkezik egy szerző, ha van Scopusban szereplő publikációja.

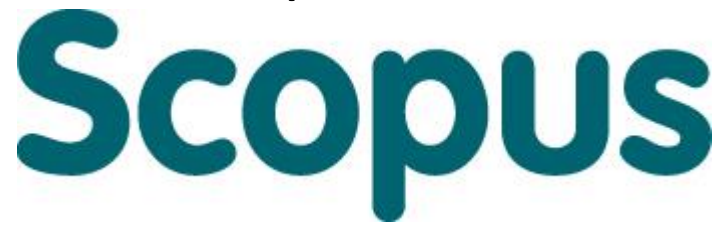

| 1. Scopus ac<br>gépről)                            | <ol> <li>Scopus adatbázis<br/>gépről)</li> </ol> |                                             |                                        |                                                                  | <b>felkeresése (egyetemi</b><br>Keresőbe (általában www.google.com) írjuk be a Scopus szót.<br>Ezt követően a következő főoldalra fog a rendszer navigálni:<br>https://www.scopus.com. |                             |           |  |  |  |  |
|----------------------------------------------------|--------------------------------------------------|---------------------------------------------|----------------------------------------|------------------------------------------------------------------|----------------------------------------------------------------------------------------------------|-----------------------------|-----------|--|--|--|--|
| UNI-NKE   UNI-NKE                                  |                                                  |                                             |                                        | ~ Kereses                                                        |                                                                                                    |                             | n v =     |  |  |  |  |
| Scopus                                             | Search Sources                                   | Alerts Lists                                | Help 🗸                                 | SciVal                                                           | Register >                                                                                                    | Login 🗸                     |           |  |  |  |  |
| Document search                                    |                                                  |                                             |                                        |                                                                  |                                                                                                    | Compare                     | sources 🗲 |  |  |  |  |
| Documents Authors Affiliations                     | Advanced                                         |                                             |                                        |                                                                  |                                                                                                    | Search t                    | tips ⑦    |  |  |  |  |
| Search                                             |                                                  | Artie                                       | title, Abstrac                         | rt, Keywords                                                     | × +                                                                                                    |                             |           |  |  |  |  |
| E.g., "Cognitive architectures" AND robots > Limit |                                                  | Másik lehet<br>honlap jeler<br>"Register" s | őségként a<br>nik meg. M<br>zükséges k | képen is la<br>indkét ese<br>attintanun<br><sub>Reset forn</sub> | átható "Docu<br>tben a fenti s<br>k.<br>Search Q                                                                                                    | ment search<br>orban találh | ""<br>ató |  |  |  |  |

# 2. Regisztráció lépései

https://www.scopus.com/customer/profile/display.uri

👂 UNI-NKE | UNI-NKE

#### Register

Registration is quick and free. It allows you to personalize the Elsevier products the nich you have access

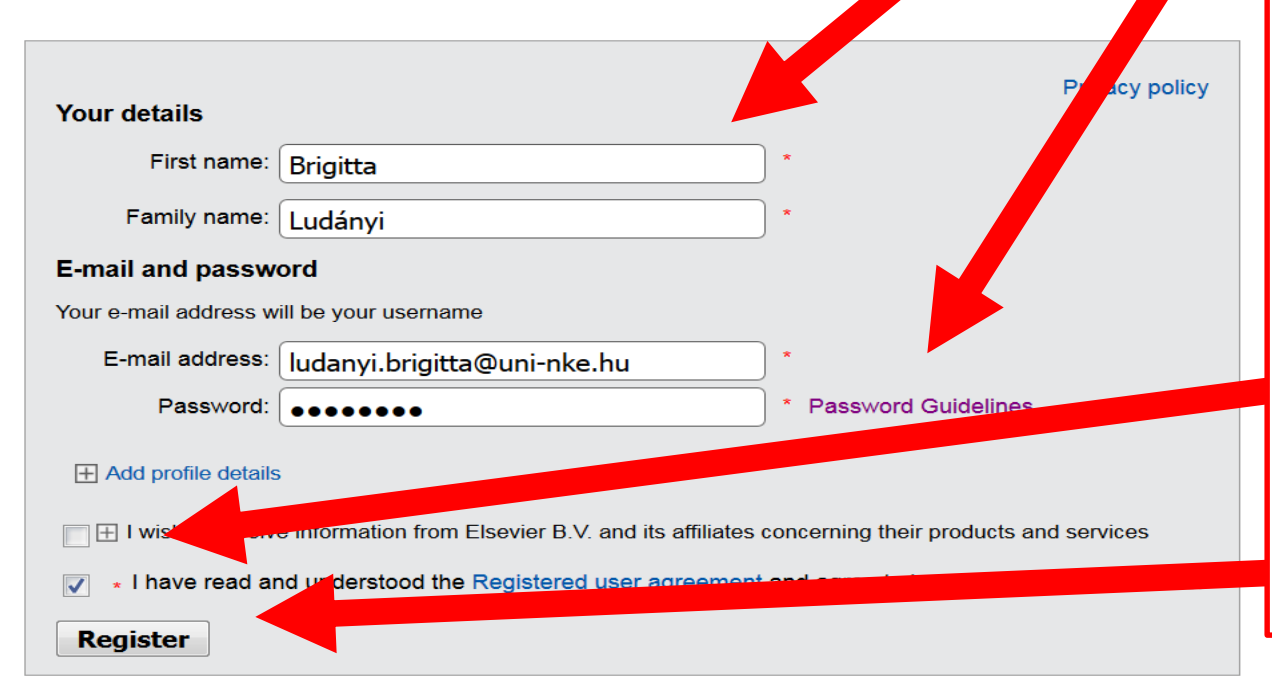

A "Register" regisztrációs honlapon azt a tájékoztatást kapjuk, hogy "A regisztráció gyors és ingyenes. Lehetővé teszi, hogy személyre szabottan kereshessünk azon Elsevier-es termékek között, melyekhez hozzáférésünk van."

A szürke panelben sorrendben a következő adatokat szükséges megadnunk:

1. Keresztnév/ utónév; 2. Családnév; 3. E-mail cím (intézményi email cím megadása javasolt); 4. Jelszó (a jobb oldalt található "Password Guidelines" opcióra kattintva olvashatjuk el a jelszó alkotásra vonatkozó előírásokat. Fokozottan ügyeljünk arra, hogy a megadott követelményeknek megfelelő jelszót adjunk meg.) 5. Az "Add profile details" menüpontra kattintva további, kiegészítő jellegű adatokat adhatunk meg, de ez nem kötelező a regisztráció szemponjából. 6. Az "I wish to reeive information from Elsevier..." menüpont megjelölésével (bal oldali kis négyzet) engedélyt adunk arra a kiadónak, hogy rendszeresen promóciós hirdetéseket, körüzenetek küldjön megadott e-mail elérhetőségünkre. Ennek megjelölése nem kötelező. 7. Az "I have read and understood..." kezdetű menüpont megjelölése (bal oldali kis négyzet) a felhasználási feltételek elolvasására és megértésére vonatkozik. Ennek megjelölése kötelező a regisztráció során. A szükséges adatok megadása után kattintsunk a "Register" menüpontra.

## 3. Regisztráció befejezése

| ( Intersection of the second second s |                    |            |        |                                                                                                    | C      | <b>Q</b> Keresés |            | ☆自      |   |   | ≡ |
|----------------------------------------------------------------------------------------------------|--------------------|------------|--------|----------------------------------------------------------------------------------------------------|--------|------------------|------------|---------|---|---|---|
| 👶 UNI-NKE   UNI-NKE                                                                                                    |                    |            |        |                                                                                                    |        |                  |            |         |   |   |   |
| Scopus                                                                                                    | Search             | Sources    | Alerts | Lists                                                                                                    | Help 🗸 | SciVal ↗         | Register > | Login 🧹 | = | Ξ |   |
| Registration Success                                                                                                    | ful                |            |        |                                                                                                    |        |                  |            |         |   |   |   |
| Your personal account has been created successfully. A message confirming your registration has been sent to the e-mail address you specified. Your Username is shown below                                                                                                    |                    |            |        |                                                                                                    |        |                  |            |         |   |   |   |
| Isername: ludanyi.brigitta@uni-nke.hu<br>Lick the Continue button below to proceed.<br>Continue                                                                                                    |                    |            |        | A rendszer automatikusan betölti a "Registration successful"<br>oldalt, mely tájékoztat arról, hogy a regisztráció sikeresen<br>megtörtént, valamint, hogy a visszaigazoló e-mail értesítő<br>kiküldésre került.<br>A felhasználónév a bejelentkezéshez szükséges, mely a |        |                  |            |         |   |   | = |
| About Scopus<br>What is Scopus<br>Content coverage                                                                                                    | Cus<br>Help<br>Con | tomer Serv |        | regisztráció során megadott e-mail címünk. Ahogy a fenti példa<br>mutatja : ludanyi.brigitta@uni-nke.hu (ettől természetesen<br>eltér az Ön felhasználóneve).                                                                                                    |        |                  |            |         |   |   | a |
| Scopus blog<br>Scopus API<br>Privacy matters                                                                                                    |                    |            |        |                                                                                                    |        |                  |            |         | 5 |   | - |

### 4. Regisztráció megerősítése

| Scopus                                                                                                    | Search Sour               | ces Alerts         | Lists                                                      | Help 🗸          | SciVal ↗         | Register >           | Login 🗸                | $\equiv$             |  |  |
|----------------------------------------------------------------------------------------------------|---------------------------|--------------------|------------------------------------------------------------|-----------------|------------------|----------------------|------------------------|----------------------|--|--|
| (i) 🔒 https://webmail.uni-nke.hu/gw/webacc?action=Item.Read                                                                                                    | &User.context=5f312ddfe9d | a9f4a6d674c559ee92 | 44426648da&It                                              | em.drn=5A96C1B1 | .GWLDAP.LDAPPO.1 | .00.1366876.1.116C.1 | .GWLDAP.LDAPPC         | D.100.0.1.0.1@16&mer |  |  |
| 🗙 🔸 🕨 🔶 Válasz 🔶 Válasz mindenkinek 🚽                                                                                                    | Továbbítás 🖻 Áthely       | vezés 🖂 Megjel     | ölés olvasatlan                                            | ként 💼 Törlés   | s 📃 Nyomtatás    | si kép 🔲             |                        |                      |  |  |
| Levél Jellemzők                                                                                                    |                           |                    |                                                            |                 |                  |                      |                        |                      |  |  |
| Feladó: Scopus Registration Service <registration@scopu<br>Címzett: Ludanyi.Brigitta@uni-nke.hu<br/>Tárgy: Registration Confirmation</registration@scopu<br>   | is.com>                   |                    |                                                            |                 |                  | 201                  | 18. február 28., szerc | da, 14:50            |  |  |
| A GroupWise megakadályozta képek megjelenítését ezen az oldalon. A képek megjelenítéséhez kattintson ide.                                                      |                           |                    |                                                            |                 |                  |                      |                        |                      |  |  |
| Registration Confirmation                                                                                                    |                           |                    |                                                            |                 |                  |                      |                        |                      |  |  |
| Thank you for registering at Scopus. Your login information is as follows: Nyissuk meg intézményi -mail fiókunkat, melyben a                                   |                           |                    |                                                            |                 |                  |                      |                        |                      |  |  |
| Username: ludanyi.brigitta@uni-nke.hu visszaigazoló e-mail üzenetet olvashatjuk. Itt szintén megjelenik a felhasználónevünt, melvet bármikor visszakereshetünk |                           |                    |                                                            |                 |                  | elenik               |                        |                      |  |  |
| If you cannot access Scopus, please check the Help Files or contact the helpdesk. ezáltal, amennyi en elfeleitenénk azt.                                       |                           |                    |                                                            |                 |                  |                      | =                      |                      |  |  |
| See the Help File for more information<br>(http://www.scopus.com/standard/help.uri)                                                                            |                           | Scop               | Scopus ID regiztrációnk ezzel sikeresen véget ér, a Scopus |                 |                  |                      |                        |                      |  |  |
| We welcome any feedback you may have on our se<br>(http://www.scopus.com/standard/contactUs.uri)                                                               | rvice and product         | jelsza             | jelszavunk megadása után bejelentkezhetünk személyes       |                 |                  |                      |                        |                      |  |  |
| Sincerely,                                                                                                    |                           | profil             | unkba.                                                     |                 |                  |                      |                        |                      |  |  |
| The Scopus Team                                                                                                    |                           |                    |                                                            |                 |                  |                      |                        |                      |  |  |
| Election D.V. Dedemons 20, 1042 NIV Ameteoder                                                                                                    | The Methods Dee           | 2215((77 37        | T MT 00                                                    | 5022010001      |                  |                      |                        | 6 -                  |  |  |